## Sentral for Parents Permission and Payment Guide

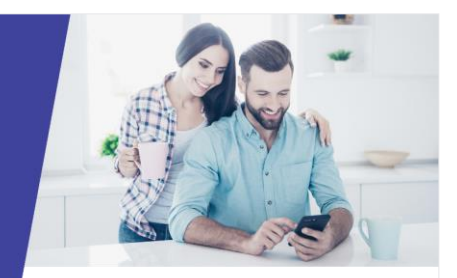

Throughout the year, we may notify you of an upcoming activity that may or may not incur a cost. Here is a guide on how to give permission for an activity or to make a payment using the **Sentral for Parents** app.

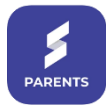

## Giving Permission for an Activity

1. Open the Sentral for Parents 2. Search for the Activity you wish to 3. Read through the information App and click on the Newsfeed tile. give permission for and click on it. provided carefully. Newsfeed Sentral NSW School 2023 Stage 3 Camp Requires Action Filter by : Requires action Child -Period . 3 3 **Eligible Students** Connor ALLEN Venue Great Aussie Bush Camp Connor Julian Activity Permission Slip now Start Date/Time 13/12/2023 07:30:00 2023 Stage 3 Camp End Date/Time CA 15/12/2023.18:00:00 Permission Slip Due Date ° Ð 24/11/2023 Description Newsfeed Absences Messages 0 Activity Permission Slip & 17h Students in Stage 3 are being offered the opportunity to Payment Request participate in a three day/two night camp at The Great Aussie Bush Camp at Tea Gardens. This camp gives students a chance to participate in a combination of 2023 War Memorial 89 team building and recreational activities. Parents need to be aware that this activity occurs outdoors, and students should wear hats and sunscreen. Please Calendar **Daily Notices** Interviews provide additional sunscreen to reapply throughout the Notice how this activity is asking for day. This cost includes air-conditioned, seat belted -Permission **ONLY**. coach hire, all meals (except morning tea on Day 1), accommodation and supervised activities (includi Scroll down to the bottom of the 5. IF the school has requested for Add any important amendments screen to give your consent. questions to be answered, please to your contact details or your child's medical details for THIS provide responses. ACTIVITY ONLY and click Submit. Student Attendees Student Attendees Student Attendees Do you consent for Connor ALLEN to attend this activity? Do you consent for Connor ALLEN to attend this activity? Do you consent for Connor ALLEN to attend this activity? Yes Yes No Yes No 1. Swimming ability? 1 Swimming ability? 1. Swimming ability?\* Weak swimme Weak swimme Average swimme Average swimme Average swimme Strong swimn Strong swin Please review the following details and confirm that they are complete and accurate. If anything is incorrect or missing, supply the relevant details Please review the following details and confirm that they are complete and accurate. If anything is incorrect or missing, supply the relevant details that they are complete and accurate. If anything is incorrect or missing, supply the relevant details Medical details Medical details Medical details No medical conditions recorded. No medical conditions recorded. No medical conditions recorded. Amendments for medical details nts for medical details Amendments for emergency contact details Amendments for emergency contact details nents for emergency contact details Additional instructions for this day/event Additional instructions for this day/event al instructions for this day/event

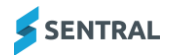

## Making a Payment for an Activity

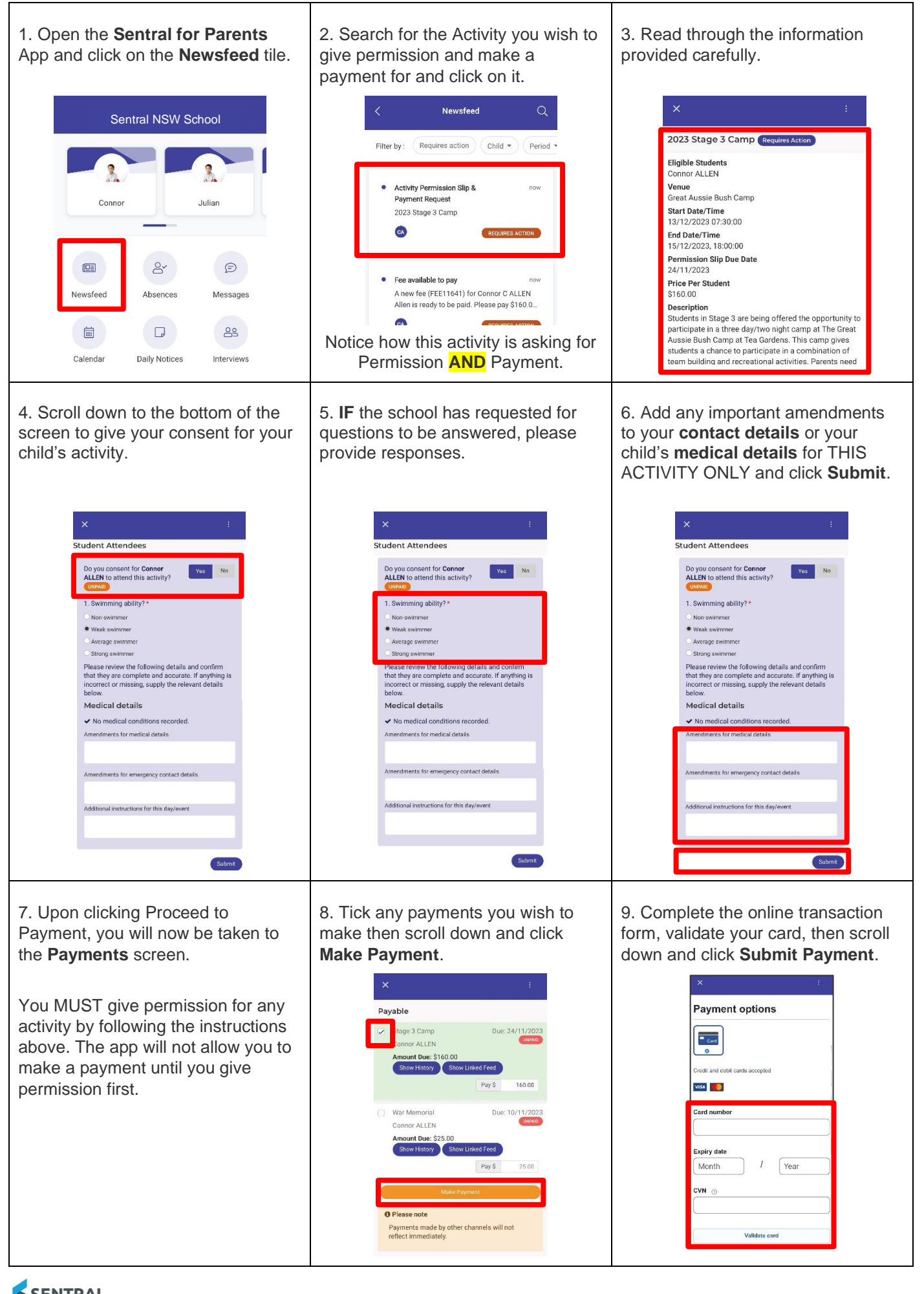

SENTRAL